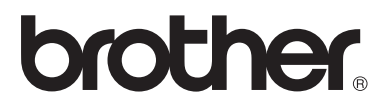

#### Serveur d'impression/télécopie multi-protocole

# Guide de l'utilisateur en réseau NC-100h

Veuillez lire ce manuel attentivement avant d'utiliser l'appareil. Vous pouvez imprimer ou visualiser ce manuel à tout moment à partir du CD-ROM. Conservez ce CD-ROM à portée de la main afin de pouvoir le consulter facilement en cas de besoin.

Le Centre de Solutions Brother (<u>http://solutions.brother.com</u>) regroupe en une adresse toutes les réponses à vos besoins d'impression. Téléchargez les pilotes et les utilitaires les plus récents pour votre appareil Brother, consultez les FAQ (des questions fréquemment posées) et les conseils de dépistage des pannes ou découvrez des solutions d'impression spéciales dans les rubriques "Solutions" et "Education des clients".

#### Marques

Brother est une marque déposée de Brother Industries, Ltd. UNIX est une marque de UNIX Systems Laboratories. Ethernet est une marque de Xerox Corporation. Postscript est une marque de Adobe Systems Incorporated. Apple, Macintosh et Rendezvous sont des marques d'Apple Computer, Inc. IBM, LAN Server et AIX sont des marques de International Business Machines Corporation. LAN Manager, Windows<sup>®</sup> et MS-DOS sont des marques de Microsoft Corporation. L'utilitaire BRAdmin Professional est une marque de Brother Industries, Ltd. Tous les autres noms de marque et de produit mentionnés dans le présent guide de l'utilisateur sont les marques déposées ou non de leurs détenteurs respectifs.

#### Rédaction et publication

Le présent Guide a été élaboré et publié sous la direction de Brother Industries Ltd. Il reprend les descriptions et les caractéristiques les plus récentes du produit.

Le contenu de ce Guide et les caractéristiques de ce produit peuvent être modifiés sans préavis.

Brother se réserve le droit d'apporter, sans préavis, des modifications aux caractéristiques et aux éléments contenus dans le présent Guide. Brother ne saurait être tenu responsable d'un dommage quelconque (y compris en cas de dommages indirects) causé par la confiance accordée aux éléments présentés ici, ceci comprenant, sans pour autant s'y limiter, les erreurs typographiques ou autres liées à la publication.

©2003 Brother Industries Ltd.

| REMARQUE<br>IMPORTANTE : | Pour tout problème d'ordre technique ou d'exploitation,<br>veuillez appeler :<br>Les appels doivent <b>émaner</b> du pays concerné.       |
|--------------------------|----------------------------------------------------------------------------------------------------|
| Aux Etats-Unis           | 1-800-284-4329                                                                                                    |
| Au Canada                | 1-877-BROTHER<br>(514) 685-6464 ( <b><u>A</u> Montreal</b> )                                                                              |
| Pour nous faire part o   | le vos commentaires ou suggestions, veuillez nous écrire :                                                                                |
| En Europe                | European Technical Services<br>Shepley Street<br>Audenshaw<br>Manchester, M34 5JD<br>Royaume-Uni                                          |
| Aux ETATS-UNIS           | Customer Service<br>Brother International Corporation<br>100 Somerset Corporate Boulevard<br>Bridgewater, NJ 08807 USA                    |
| Au Canada                | Brother International Corporation (Canada), Ltd.<br>- Marketing Dept.<br>1, rue Hôtel de Ville<br>Dollard-des-Ormeaux, PQ, Canada H9B 3H6 |
|                          |                                                                                                    |

#### Système Fax-Back de Brother (Etats-Unis)

Lé service à la clientèle de Brothèr a mis en place un système convivial de fax à la demande Fax-Back qui vous permet d'obtenir instantanément une réponse aux questions techniques les plus fréquentes et des informations sur l'offre complète Brother. Ce service est disponible 24 heures sur 24 et 7 jours sur 7. Vous pouvez demander l'envoi des informations au télécopieur de votre choix.

Appelez le numéro listé ci-dessous et suivez les instructions enregistrées pour recevoir un fax sur la façon d'utiliser le système et un Index des sujets sur lesquels vous pouvez obtenir des informations.

#### Aux Etats-Unis uniquement 1-800-521-2846

#### Revendeurs et centres d'entretien (Etats-Unis)

Pour obtenir les coordonnées d'un revendeur ou d'un centre d'entretien agréé Brother, veuillez composer le 1-800-284-4357.

#### Centres d'entretien (Canada)

Pour obtenir l'adresse des centres d'entretien au Canada, veuillez appeler le 1-877-BROTHER.

#### Adresses Internet

Site Web général de Brother : <u>http://www.brother.com</u>

Pour la Foire aux questions (FAQ), le service après-vente, les questions techniques, les derniers pilotes et les utilitaires : <u>*http://solutions.brother.com*</u> (Etats-Unis uniquement) Pour les accessoires et fournitures Brother :

#### http://www.brothermall.com

#### INFORMATIONS IMPORTANTES : REGLEMENTATIONS

## Federal Communications Commission (FCC) Declaration of Conformity (Pour les Etats-Unis uniquement)

Responsible Party: Brother International Corporation 100 Somerset Corporate Boulevard Bridgewater, NJ 08807-0911, USA TEL: (908) 704-1700

declares, that the products

| Product Name: | Brother Network Interface (BR-net) |
|---------------|------------------------------------|
| Model Number: | NC-100h                            |

complies with Part 15 of the FCC Rules. Operation is subject to the following two conditions: (1) This device may not cause harmful interference, and (2) this device must accept any interference received, including interference that may cause undesired operation.

This equipment has been tested and found to comply with the limits for a Class B digital device, pursuant to Part 15 of the FCC Rules. These limits are designed to provide reasonable protection against harmful interference in a residential installation. This equipment generates, uses, and can radiate radio frequency energy and, if not installed and used in accordance with the instructions, may cause harmful interference to radio communications. However, there is no guarantee that interference will not occur in a particular installation. If this equipment does cause harmful interference to radio or television reception, which can be determined by turning the equipment off and on, the user is encouraged to try to correct the interference by one or more of the following measures:

- Reorient or relocate the receiving antenna.
- Increase the separation between the equipment and receiver.
- Connect the equipment into an outlet on a circuit different from that to which the receiver is connected.
- Consult the dealer or an experienced radio/TV technician for help.

#### Important

Changes or modifications not expressly approved by Brother Industries, Ltd. could void the user's authority to operate the equipment.

#### Déclaration de conformité aux prescriptions de Industry Canada (Canada uniquement)

This Class B digital apparatus complies with Canadian ICES-003.

Cet appareil numérique de la classe B est conforme à la norme NMB-003 du Canada.

#### Déclaration de conformité (pour l'Europe)

Nous, soussignés Brother Industries, Ltd.,

15-1, Naeshiro-cho, Mizuho-ku, Nagoya 467-8561, Japon

déclarons que ce produit est conforme aux normes réglementaires suivantes :

Sécurité : EN 60950,

EMC : EN 55022 Classe B, EN 55024

conformément aux dispositions de la Directive en matière de basses tensions 73/23/CEE et de la Directive en matière de compatibilité électromagnétique 89/336/CEE (telle que modifiée par les directives 91/ 263/CEE et 92/31/CEE).

Délivré par : Brother Industries, Ltd. Société Information & Document

#### Mise en garde concernant la connexion LAN

Branchez cet appareil à une connexion LAN non exposée à des surtensions.

#### Informations de copyright et de licence Intel

Ce produit comprend du code objet du kit de développement logiciel (SDK) UPnP de Intel.

Vous trouverez ci-dessous les informations de copyright et de licence relatives à l'utilisation du SDK UPnP de Intel.

Copyright© 2000 Intel Corporation

Tous droits réservés.

La redistribution et l'utilisation des formes source et binaire, avec ou sans modification, sont autorisées sous réserve du respect des conditions suivantes :

- \* Les redistributions du code source doivent conserver l'avis de copyright ci-dessus, cette liste de conditions et la clause de désistement suivante.
- \* Les redistributions sous forme binaire doivent reproduire l'avis de copyright ci-dessus, cette liste de conditions et la clause de désistement suivante dans la documentation et/ou tout autre matériel fourni avec la distribution.
- Ni le nom Intel Corporation ni les noms de ses collaborateurs ne peuvent être utilisés pour endosser ou promouvoir des produits dérivés de ce logiciel sans autorisation préalable écrite et spécifique.

CE LOGICIEL EST FOURNI PAR LES DETENTEURS DU COPYRIGHT ET SES COLLABORATEURS "TEL QUEL" ET AUCUNE GARANTIE EXPRESSE OU TACITE N'EST CONSENTIE, Y COMPRIS SANS POUR AUTANT S'Y LIMITER, LES GARANTIES TACITES CONCERNANT LE CARACTERE MARCHAND ET IDOINE POUR UNE FIN DONNEE. INTEL OU SES COLLABORATEURS NE SONT EN AUCUN CAS REDEVABLES EN CAS DE DOMMAGES DIRECTS, INDIRECTS, ACCESSOIRES, DETERMINES, EXEMPLAIRES OU CONSECUTIFS (Y COMPRIS SANS POUR AUTANT S'Y LIMITER, LA MISE A DISPOSITION DE BIENS OU DE SERVICES DE REMPLACEMENT, LA PRIVATION DE JOUISSANCE, LA PERTE DE DONNEES, LE MANQUE A GAGNER OU L'ARRET D'EXPLOITATION), QUELLE QU'EN SOIT LA CAUSE ET QUELLE QUE SOIT LA THEORIE DE RESPONSABILITE, QU'IL S'AGISSE D'UNE ACTION EN DROIT COMMERCIAL, DROIT STRICT OU DROIT CIVIL (Y COMPRIS POUR NEGLIGENCE OU AUTRE) DECOULANT D'UNE MANIERE OU D'UNE AUTRE DE L'UTILISATION DE CE LOGICIEL, MEME SI LE RISQUE D'UN TEL DOMMAGE A ETE STIPULE.

# Table des matières

| 1 | Introduction                                                                                                    | 1-1             |
|---|----------------------------------------------------------------------------------------------------|-----------------|
|   | Principes fondamentaux d'un réseau informatique                                                                                                | 1-1             |
|   | Généralités                                                                                                    | 1-1             |
|   | Protocoles                                                                                                    | 1-1             |
|   | Eléments de configuration du protocole                                                                                                    | 1-2             |
|   | Configuration TCP/IP                                                                                                    | 1-2             |
|   | Connexion au réseau                                                                                                    | 1-4             |
|   | Types de réseau                                                                                                    | 1-4             |
|   | Impression Peer to Peer                                                                                                    | 1-4             |
|   | Exemple de réseau                                                                                                    | 1-5             |
|   | Exemple : Peer to Peer (TCP/IP)                                                                                                    | 1-5             |
|   | Caractéristiques                                                                                                    | 1-6             |
|   | Généralités                                                                                                    | 1-6             |
|   | Impression en réseau                                                                                                    | 1-6             |
|   | Numérisation en réseau (*1)                                                                                                    | 1-6             |
|   | PC-FAX réseau (*1)                                                                                                    | 1-6             |
|   | PhotoCapture Center réseau                                                                                                    | 1-7             |
|   | Utilitaires de gestion                                                                                                    | 1-7             |
| 2 | Configuration TCP/IP                                                                                                    | 2-1             |
|   | Définition des informations TCP/IP                                                                                                    |                 |
|   | (configuration de base)                                                                                                    | 2-1             |
|   | Généralités                                                                                                    | 2-1             |
|   | Utilisation du panneau de commande                                                                                                    |                 |
|   | de l'appareil pour allouer une adresse IP                                                                                                    | 2-2             |
|   | Utilisation de l'utilitaire BRAdmin Professional                                                                                               |                 |
|   | pour changer l'adresse IP                                                                                                    | 2-2             |
|   | Configuration de l'adresse IP à l'aide de l'utilitaire                                                                                         |                 |
|   | BRAdmin Professional et du protocole TCP/IP                                                                                                    | 2-3             |
|   | Définition automatique des informations TCP/IP                                                                                                 |                 |
|   | (configuration avancée)                                                                                                    | 2-4             |
|   | Configuration de l'adresse IP à l'aide de DHCP                                                                                                 | 2-4             |
|   | Utilisation de APIPA pour configurer l'adresse IP                                                                                              | 2-4             |
|   | Configuration de l'adresse IP à l'aide de RARP                                                                                                 | 2-5             |
|   | Configuration de l'adresse IP à l'aide de BOOTP                                                                                                | 2-5             |
|   | Autres sources d'information                                                                                                    | 2-6             |
|   | (*1) Veuillez consulter le Guide d'utilisation du logicie<br>figure sur le CD-ROM fourni pour obtenir une descri<br>complète de ces fonctions. | el qui<br>ption |

| 3 | Configuration à partir du panneau avant                        | 3-1              |
|---|----------------------------------------------------------------|------------------|
|   | Menu principal de configuration réseau                         | 3-1              |
|   | Config.TCP/IP                                                  | 3-2              |
|   | Méthode BOOT                                                   | 3-2              |
|   | Adresse IP                                                     | 3-5              |
|   | Masq.SS.réseau                                                 | 3-5              |
|   | Passerelle                                                     | 3-6              |
|   | Nom d'hôte                                                     | 3-6              |
|   | Config.WINS                                                    | 3-6              |
|   | Serveur WINS                                                   | 3-7              |
|   | Serveur DNS                                                    | 3-8              |
|   | APIPA                                                          | 3-8              |
|   | Para. divers                                                   | 3-9              |
|   | Ethernet                                                       | 3-9              |
|   | Fuseau horaire                                                 | 3-9              |
|   | Liste des paramètres réseau                                    | 3-10             |
|   | Restaurations des paramètres réseau                            |                  |
|   | aux réglages d'usine par défaut.                               |                  |
|   |                                                                |                  |
| 4 | Impression en réseau sous Windows® (Peer to Peer).             | 4-1              |
|   | Pour les utilisateurs de Windows <sup>®</sup> 2000/XP.         |                  |
|   | LAN Server et Warp Server                                      |                  |
|   | Généralités                                                    |                  |
|   | Configuration de Windows <sup>®</sup> 2000/XP (TCP/IP)         | 4-2              |
|   | Impression sous Windows <sup>®</sup> 2000/XP                   |                  |
|   | (Pilote d'imprimante non installé)                             | 4-2              |
|   | Impression TCP/IP standard                                     |                  |
|   | Impression sous Windows <sup>®</sup> 2000/XP                   | + 2              |
|   | (Pilote d'imprimente déià installé)                            | 1-3              |
|   | Pour les utilisateurs de Windows® 08/Me                        |                  |
|   | Généralitée                                                    | ····· 4-4<br>/ / |
|   |                                                                |                  |
|   | Impression TCP/IP                                              | 4-5              |
|   | Installation du logiciel Brother Peer to Peer                  |                  |
|   | Association a rimprimante                                      |                  |
|   | Ajout d'un deuxième port LPR Brother                           | 4-7              |
|   | Autres sources d'information                                   | 4-7              |
| 5 | human an afaan a an afaa ah ah ah ah ah ah ah ah ah ah ah ah a | <b>F</b> 4       |
| 5 | impression en reseau a partir d'un Macintosh®                  | 5-1              |
|   | Impression ICP/IP sur Macintosh®                               | 5-1              |
|   | Impression avec la technologie Rendezvous                      | _                |
|   | (Mac OS® 10.2.4 ou ultérieur)                                  | 5-1              |
|   | Autres sources d'information                                   | 5-4              |

| Dépistage des anomalies                      | 6-1 |
|----------------------------------------------|-----|
| Généralités                                  | 6-1 |
| Problèmes d'installation                     | 6-1 |
| Problèmes intermittents                      | 6-3 |
| Diagnostic des anomalies TCP/IP              | 6-3 |
| Diagnostic des anomalies d'impression        |     |
| Peer to Peer (LPR) sous Windows® 98/Me       | 6-4 |
| Annexe                                       | A-1 |
| Annexe A                                     | A-1 |
| Généralités                                  | A-1 |
| Utilitaire BRAdmin Professional (recommandé) | A-1 |
| Web BRAdmin                                  | A-1 |
| Utilisation des services                     | A-2 |
| Général                                      | A-2 |
| Annexe B                                     | A-3 |
| Mise à jour d'autres appareils par le réseau | A-3 |
| Annexe C                                     | A-6 |
| Caractéristiques techniques                  | A-6 |
| Système d'exploitation pris en charge        | A-6 |
| Protocoles pris en charge                    | A-6 |
| Réseau                                       | A-6 |
| Impression en réseau                         | A-6 |
| Envoi avec Network PC Fax                    | A-6 |
| Numérisation en réseau                       | A-7 |
| Utilitaires de gestion                       | A-8 |
| Tableau des fonctions                        |     |
| et réglages d'usine par défaut               | A-8 |
| INDEX                                        | I-1 |

6

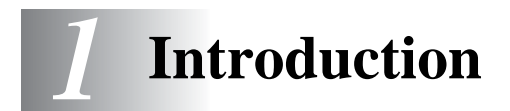

### Principes fondamentaux d'un réseau informatique

#### Généralités

L'appareil Brother connecté en réseau permet à plusieurs ordinateurs de lancer plusieurs tâches d'impression indépendantes sur un appareil.

Pour utiliser un appareil Brother sur un réseau, vous devez sélectionner un protocole, configurer le serveur d'impression/ télécopie puis configurer les ordinateurs utilisés.

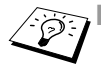

#### Sélection du protocole et configuration du serveur d'impression/télécopie

Si un appareil Brother a déjà été connecté à un réseau, veuillez vérifier quel est le protocole utilisé. Dans ce cas, vous n'avez pas besoin de configurer le serveur d'impression/télécopie.

Serveur d'impression/télécopie

Le serveur d'impression/télécopie active les fonctions de réseau intégrées dans l'appareil Brother.

#### Protocoles

Les protocoles sont des ensembles de règles standardisées qui permettent de transmettre des données sur un réseau. Grâce aux protocoles, les utilisateurs ont accès aux ressources connectées au réseau.

#### TCP/IP

C'est le protocole le plus courant pour les communications comme Internet et E-mail. Ce protocole peut être utilisé dans pratiquement tous les systèmes d'exploitation tels que Windows<sup>®</sup>, Macintosh<sup>®</sup> et Linux. TCP/IP convient à des réseaux importants et ce protocole est largement utilisé sur les réseaux d'entreprise.

TCP/IP est également souvent utilisé comme protocole d'impression. L'appareil Brother peut utiliser les protocoles reposant sur TCP/IP tels que LPR et NetBIOS Name Resolution.

#### 1 - 1 INTRODUCTION

#### **Configuration TCP/IP**

- Adresse IP
- Passerelle (si votre réseau comporte des routeurs)

#### Adresse IP

Une adresse IP est une série de nombres qui identifie chaque ordinateur connecté à Internet. Une adresse IP consiste en quatre nombres séparés par des points. Chaque nombre est compris entre 0 et 255. Vous devez affecter une adresse IP unique, correcte pour le réseau associé.

Exemple : Sur un petit réseau, définissez les adresses IP en changeant le dernier numéro. 192.168.1.1, 192.168.1.2, 192.168.1.3

#### Masque de sous-réseau

Le masque de sous-réseau limite les communications sur le réseau. Exemple de masque de sous-réseau :

- 255.255.0.0

Exemple : PC1 peut communiquer avec PC2

| Adresse IP de PC1     | 193. | 1.   | 2. | 3 |
|-----------------------|------|------|----|---|
| Masque de sous-réseau | 255. | 255. | 0. | 0 |
| Adresse IP de PC2     | 193. | 1.   | 3. | 4 |
| Masque de sous-réseau | 255. | 255. | 0. | 0 |

Voici un exemple d'adresse IP et de masque de sous-réseau.

| Adresse IP            | 193. | 1.   | 2. | 3 |
|-----------------------|------|------|----|---|
| Masque de sous-réseau | 255. | 255. | 0. | 0 |

0 signifie que cette partie de l'adresse n'est pas limitée pour la communication.

Dans l'exemple ci-dessus, nous pouvons communiquer avec tous les appareils qui ont une adresse IP commençant par 193.1.X.X

#### Passerelle (et routeur)

Une passerelle est le dispositif de transfert qui transmet les données entre les réseaux. Une passerelle est un point du réseau qui agit comme une entrée vers un autre réseau et envoie les données transmises via le réseau à une destination précise. Le routeur sait où envoyer les données qui arrivent à la passerelle. Si une destination se situe sur un réseau externe, le routeur transmet les données au réseau externe. Si votre réseau communique avec d'autres réseaux, il vous faudra peut-être configurer l'adresse IP de la passerelle. Si vous ne connaissez pas l'adresse IP de la passerelle, contactez votre administrateur de réseau.

#### 🕤 Nom du noeud

Le nom du noeud apparaît dans la page de configuration de BRAdmin Professional ou de l'imprimante. Le nom de noeud par défaut est "BRN\_xxxxx" (où "xxxxxx" représente les six derniers chiffres de l'adresse Ethernet).

#### Types de réseau

En fonction de l'environnement de travail et des besoins, il y a plusieurs façons de configurer et d'organiser les réseaux et l'impression en réseau. Nous recommandons d'utiliser ce produit dans un environnement Peer to Peer dans lequel chaque ordinateur envoie et reçoit directement les données de et vers l'appareil Brother.

#### **Impression Peer to Peer**

Il faut configurer le port imprimante pour chaque ordinateur.

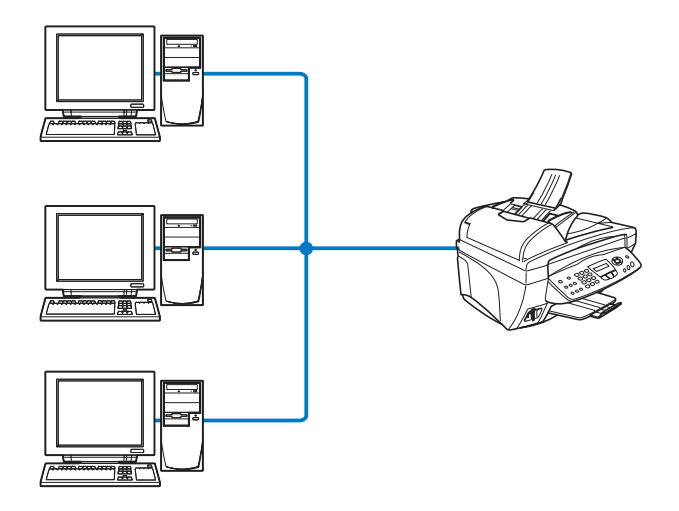

#### Exemple : Peer to Peer (TCP/IP)

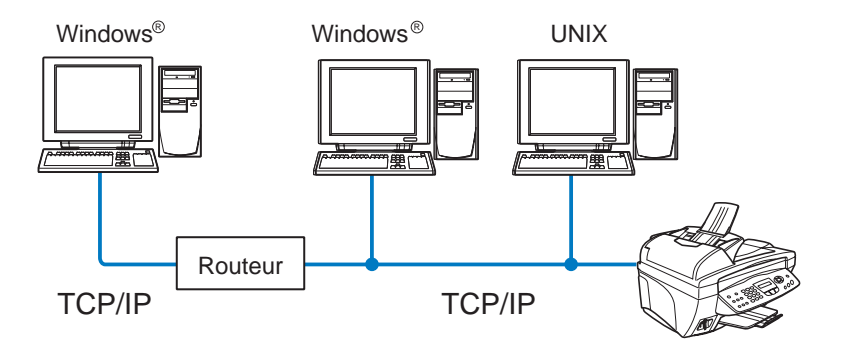

- Il faut configurer le protocole d'impression et TCP/IP sur chaque ordinateur.
- Il faut configurer une adresse IP sur l'appareil Brother.
- Si un environnement TCP/IP a déjà été établi, nous conseillons d'utiliser le mode Peer to Peer.
- Si le réseau comporte des routeurs, les ordinateurs peuvent accéder à l'appareil Brother par les routeurs. (Dans ce cas, il faut configurer l'adresse de la passerelle.)
- L'appareil Brother peut également communiquer avec du matériel Macintosh<sup>®</sup> (systèmes d'exploitation compatibles TCP/IP).

### Caractéristiques

#### Généralités

Le serveur d'impression/télécopie Brother permet de partager votre appareil Brother sur un réseau Ethernet 10/100Mbits. Grâce aux utilitaires d'administration, vous pouvez facilement configurer et gérer votre appareil Brother. Une fois configuré, votre appareil peut faxer des documents par le biais d'Internet, imprimer ou encore numériser des documents sur un réseau. Il est fourni avec un logiciel d'impression Peer to Peer Brother qui vous permet de partager aisément l'appareil pour en faire l'imprimante centralisée d'un petit groupe de travail.

#### Impression en réseau

Le serveur d'impression/télécopie peut faire office de serveur d'impression et offrir des services d'impression pour les systèmes exécutant Windows<sup>®</sup> 98/Me et Windows<sup>®</sup> 2000/XP qui prennent en charge les protocoles TCP/IP, ainsi que les réseaux Macintosh<sup>®</sup> avec QuickDraw sur TCP/IP ou Rendezvous. (Reportez-vous au *chapitre 5* pour obtenir des détails.)

#### Numérisation en réseau

Votre appareil Brother vous permet de numériser des documents directement dans un PC de votre réseau ou de les transmettre par E-mail à votre PC à des fins d'édition en noir et blanc ou en couleur. (Veuillez consulter le chapitre 8 du Guide d'utilisation du logiciel qui figure sur le CD-ROM fourni.)

#### PC-FAX réseau

Votre appareil Brother peut faire office de simple serveur de télécopie en réseau, et permettre ainsi aux utilisateurs de faxer directement des documents à partir de leur PC. (Veuillez consulter le chapitre 6 du Guide d'utilisation du logiciel qui figure sur le CD-ROM fourni pour obtenir des détails.)

#### PhotoCapture Center réseau

Vous pouvez visualiser ou récupérer des données de la carte média insérée dans l'appareil Brother en double-cliquant sur l'icône Network PhotoCapture Center sur le bureau de votre PC. Le logiciel est automatiquement installé quand vous sélectionnez l'option de connexion réseau lors de l'installation du logiciel.

#### Utilitaires de gestion

L'utilitaire BRAdmin Professional représente un outil puissant et convivial pour la configuration et la gestion des paramètres de fax et réseau.

# **2** Configuration TCP/IP

# Définition des informations TCP/IP (configuration de base)

#### Généralités

Avec le protocole TCP/IP, chaque périphérique sur le réseau doit être doté de sa propre adresse IP qui lui est unique. Utilisez les informations ci-dessous pour en savoir plus sur la configuration de l'adresse IP.

Le protocole APIPA (Automatic Private IP Addressing) attribue automatiquement une adresse IP dans l'intervalle : 169.254.1.0 -169.254.254.255. Si vous souhaitez désactiver le protocole APIPA, faites-le à l'aide du panneau de commande. Pour en savoir plus, voir la page 2-8. Si le protocole APIPA est désactivé, l'adresse IP par défaut des serveurs d'impression/télécopie Brother est 192.0.0.192. Cependant, vous pouvez facilement la modifier pour qu'elle corresponde à l'adresse IP de votre réseau. Vous pouvez le faire de différentes façons :

- Avec le panneau de commande de votre appareil.
- Avec l'utilitaire BRAdmin Professional (sous Windows<sup>®</sup> 98/Me et Windows<sup>®</sup> 2000/XP).
- Avec DHCP, RARP (Reverse ARP) ou BOOTP
- Avec d'autres utilitaires de gestion reposant sur SNMP.

Ces méthodes de configuration sont décrites dans les paragraphes suivants.

L'adresse IP que vous assignez au serveur d'impression/ télécopie doit se trouver sur le même réseau logique que vos ordinateurs hôtes. Sinon, vous devez configurer le masque de sous-réseau et le routeur (passerelle) en conséquence. (Voir la page 1-2 pour obtenir des détails.)

# Utilisation du panneau de commande de l'appareil pour allouer une adresse IP

Reportez-vous au *chapitre 3* pour obtenir des détails sur la façon de configurer les informations d'adresses IP à l'aide du panneau de commande de l'appareil. Le panneau de commande de l'appareil permet aussi de programmer les détails de l'adresse IP quand vous configurez les autres paramètres de l'appareil.

# Utilisation de l'utilitaire BRAdmin Professional pour changer l'adresse IP

Veuillez utiliser la version de l'utilitaire BRAdmin Professional fournie sur le CD-ROM qui accompagne votre produit Brother. Vous pouvez aussi télécharger la dernière version à partir du site <u>http://solutions.brother.com/</u>. Cet utilitaire est seulement disponible pour les utilisateurs de Windows<sup>®</sup>.

Lancez l'utilitaire BRAdmin Professional (à partir de Windows<sup>®</sup> 98/ Me et Windows<sup>®</sup> 2000/XP), en cliquant sur **Démarrer / Programmes** / **Brother Administrator Utilities / BRAdmin Professional Utilities / BRAdmin Professional**.

| 🌃 pservers.psl - BR                  | Admin Professional                       |                          |                     |
|--------------------------------------|------------------------------------------|--------------------------|---------------------|
| <u>Fichier</u> <u>P</u> ériphériques | <u>Contrôle Affichage ?</u>              |                          |                     |
| *1 🕲 😏 🛞 😫                           | 10 I I I I I I I I I I I I I I I I I I I | 8 🕰                      |                     |
| Filtres                              | Nom du noeud                             | Journal Adresse du noeud | Etat d 木            |
| TCP/IP                               | <u>₽</u>                                 | 10.148.40.150            | äÔÄïá 🔳             |
| 🦻 IPX/SPX                            | BRF-200a09                               | 10.148.40.94             | SLEEP               |
|                                      | BRN_22054C                               | 10.148.40.165            | 06/17               |
|                                      | BRN_220D88                               | 10.148.40.194            | §Ä <sup>™</sup> ä(  |
|                                      | BRN_220F98                               | 10.148.100.1             | 06/07               |
|                                      | 220F9C                                   | 10.148.40.184            | săTă 🔽              |
|                                      | <                                        |                          | >                   |
| Appuyez sur F1 pour obte             | nir de l'aide.                           | Périphériques : 22       | Non configuré : 0 🥢 |

L'utilitaire BRAdmin Professional peut utiliser les protocoles TCP/IP pour communiquer avec le serveur d'impression/télécopie Brother.

Si vous souhaitez utiliser le protocole TCP/IP pour gérer le serveur d'impression/télécopie, vérifiez que le serveur d'impression possède une adresse IP valide. Si vous n'utilisez pas DHCP, BOOTP ou RARP, il vous faudra changer l'adresse IP. Pour changer l'adresse IP à l'aide du logiciel BRAdmin Professional, procédez ainsi :

- Utilisez le protocole TCP/IP et laisser l'utilitaire BRAdmin Professional trouver le serveur d'impression Brother comme périphérique non configuré
- 2 2 CONFIGURATION TCP/IP

#### Configuration de l'adresse IP à l'aide de l'utilitaire BRAdmin Professional et du protocole TCP/IP

Si votre PC utilise le protocole TCP/IP, suivez les étapes suivantes :

- 1 Sélectionnez le filtre **TCP/IP** dans la partie gauche de la fenêtre BRAdmin principale.
- 2 Sélectionnez le menu **Périphériques** et choisissez **Rechercher les périphériques actifs**.
- Si le serveur d'impression/télécopie est configuré avec ses valeurs par défaut, il n'apparaît pas dans l'écran de l'utilitaire BRAdmin Professional, mais quand vous sélectionnez l'option **Rechercher les périphériques actifs**, il est détecté comme **périphérique non configuré**.
  - 3 Sélectionnez le menu **Périphériques** et choisissez **Configurer** des périphériques non configurés.
  - 4 Sélectionnez l'adresse MAC de votre serveur d'impression/ télécopie et cliquez sur le bouton Configurer.

Vous pouvez trouver le nom de noeud et l'adresse MAC en imprimant la page de configuration de l'appareil. Reportez-vous au *chapitre 3* de ce guide pour obtenir des informations sur la façon d'imprimer la page de configuration de votre serveur d'impression/télécopie.

- 5 Entrez l'Adresse IP, le Masque de sous-réseau et la Passerelle (si besoin est) de votre serveur d'impression.
- 6 Cliquez sur OK puis sélectionnez Fermer.
- 7 Une fois l'adresse IP programmée correctement, vous verrez le serveur d'impression/télécopie Brother dans la liste des périphériques.

### Définition automatique des informations TCP/IP (configuration avancée)

#### Configuration de l'adresse IP à l'aide de DHCP

DHCP (Dynamic Host Configuration Protocol) est l'un des mécanismes IP automatisés permettant d'allouer les adresses IP. Si vous avez un serveur DHCP sur votre réseau (généralement un réseau Unix/Linux ou Windows<sup>®</sup> 2000, XP), le serveur d'impression/ télécopie obtient automatiquement son adresse IP du serveur DHCP et enregistre son nom avec tout service de nom dynamique compatible RFC 1001 et 1002.

Si vous ne voulez pas configurer votre serveur d'impression/ télécopie via DHCP, BOOTP ou RARP, vous devez définir la Méthode d'amorce à statique (statiq) pour que le serveur d'impression/télécopie ait une adresse IP statique. Ainsi, le serveur d'impression/télécopie n'essayera pas d'obtenir une adresse IP de l'un de ces systèmes. Pour changer la méthode d'amorce, servez-vous du panneau de commande de l'appareil ou de l'utilitaire BRAdmin Professional.

#### Utilisation de APIPA pour configurer l'adresse IP

Avec APIPA (Automatic Private IP Addressing), les clients DHCP configurent automatiquement une adresse IP et un masque de sousréseau quand un serveur DHCP n'est pas disponible. Le périphérique choisit sa propre adresse IP dans la plage 169.254.1.0 à 169.254.254.255. Le masque de sous-réseau est automatiquement défini à 255.255.0.0 et l'adresse de passerelle est définie à 0.0.0.0.

Le protocole APIPA est activé par défaut.

#### Configuration de l'adresse IP à l'aide de RARP

L'adresse IP du serveur d'impression/télécopie Brother peut être configurée à l'aide de la fonction RARP (Reverse ARP) sur votre ordinateur hôte. Il suffit pour cela de modifier le fichier /etc/ethers (si ce fichier n'existe pas, vous pouvez le créer) avec une entrée similaire à la suivante :

```
00:80:77:31:01:07 BRN 310107
```

où la première entrée est l'adresse Ethernet du serveur d'impression/télécopie et la seconde entrée est le nom du serveur d'impression/télécopie (le nom doit être identique à celui que vous avez saisi dans le fichier /etc/hosts).

Si le daemon rarp ne s'exécute pas encore, lancez le (avec la commande rarpd, rarpd -a, in.rarpd -a ou autre chose, en fonction du système ; tapez man rarpd ou reportez-vous à la documentation de votre système pour obtenir des compléments d'information). Pour vérifier que le daemon rarp s'exécute sur un système UNIX Berkeley, tapez la commande suivante :

```
ps -ax | grep -v grep | grep rarpd
```

Pour les systèmes AT&T UNIX, tapez :

```
ps -ef | grep -v grep | grep rarpd
```

Le serveur d'impression/télécopie Brother obtient l'adresse IP du daemon rarp lors de la mise sous tension de l'imprimante.

#### Configuration de l'adresse IP à l'aide de BOOTP

BOOTP est une alternative à rarp qui présente l'avantage de permettre la configuration du masque de sous-réseau et de la passerelle. Pour utiliser BOOTP afin de configurer l'adresse IP, il faut d'abord vous assurer que BOOTP est installé et s'exécute sur votre ordinateur hôte (il devrait se trouver dans le fichier /etc/services de votre hôte en tant que service réel ; tapez man bootpd ou reportez-vous à la documentation de votre système pour en savoir plus à ce sujet). BOOTP est généralement lancé via le fichier /etc/inetd.conf ; il vous faudra peut-être l'autoriser en supprimant le "#" devant l'entrée bootp de ce fichier. Voici un exemple d'une entrée type bootp dans le fichier /etc/inetd.conf :

#bootp dgram udp wait /usr/etc/bootpd bootpd -i

Sur certains systèmes, cette entrée peut s'appeler "bootps" au lieu de "bootp".

Pour autoriser BOOTP, utilisez simplement un éditeur pour supprimer le caractère "#" (s'il n'y a pas de "#", cela signifie que BOOTP est déjà autorisé). Ensuite, modifiez le fichier de configuration BOOTP (généralement /etc/bootptab) et entrez le nom, le type de réseau (1 pour Ethernet), l'adresse Ethernet et l'adresse IP, le masque de sous-réseau et la passerelle du serveur d'impression/télécopie. Malheureusement, le format exact correspondant n'est pas standard. Il faut donc consulter la documentation de votre système pour savoir comment saisir ces informations (de nombreux systèmes UNIX ont également des exemples de modèle dans le fichier bootptab que vous pouvez utiliser comme référence). Voici quelques exemples d'entrées types du fichier /etc/bootptab :

BRN 310107 1 00:80:77:31:01:07 192.189.207.3

et :

BRN 310107:ht=ethernet:ha=008077310107:\ ip=T92.189.207.3:

Certaines implémentations de logiciel hôte BOOTP ne répondent pas aux requêtes BOOTP si vous n'avez pas saisi de nom de fichier de téléchargement dans le fichier de configuration. Dans ce cas, créez simplement un fichier vide sur l'hôte et spécifiez le nom de ce fichier et son chemin d'accès dans le fichier de configuration.

Comme avec rarp, le serveur d'impression/télécopie charge son adresse IP à partir du serveur BOOTP lors de la mise sous tension de l'appareil.

#### Autres sources d'information

Pour en savoir plus sur le protocole TCP/IP, consultez le site <u>http://solutions.brother.com/</u> sur Internet.

# **3** Configuration à partir du panneau avant

## Menu principal de configuration réseau

Vous pouvez connecter votre appareil à un réseau pour utiliser les fonctions Scanner réseau, PC-FAX réseau, Imprimante réseau et PhotoCapture Center réseau.

Pour utiliser toutes les fonctions de réseau, vous pouvez configurer votre appareil à l'aide du menu Réseau du panneau de commande.

Vous pouvez aussi définir les paramètres réseau à l'aide de BRAdmin. (Voir le *chapitre* 2 ou consultez le site : <u>http://solutions.brother.com/</u>)

Les options du menu Réseau vous permettent de configurer l'appareil Brother pour votre réseau et pour la fonction Fax sur Internet. Appuyez sur la touche **Menu/Set** puis appuyez sur le numéro approprié, **5** pour Réseau. Le menu principal de configuration réseau vous propose sept options : **Config.TCP/IP** et **Para. divers.**. Choisissez l'option de menu que vous souhaitez configurer. (Pour en savoir plus sur les options du menu Réseau, consultez le chapitre 3 du Guide de l'utilisateur.)

Veuillez noter que l'appareil est livré avec le logiciel BRAdmin Professional pour Windows<sup>®</sup>, qui peut également servir à configurer de nombreux aspects du réseau. Ce menu propose neuf options : Méthode BOOT, Adresse IP, Masq.SS.réseau, Passerelle, Nom d'hôte, Config.WINS, Serveur WINS, Serveur DNS et APIPA.

#### Méthode BOOT

- 1 Appuyez sur Menu/Set, 5, 1, 1.
- 3 Appuyez sur Menu/Set.
- 4 Appuyez sur Arrêt/Sortie (Stop/Exit).

#### **Mode Statiq**

Dans ce mode, l'adresse IP de l'appareil doit être attribuée manuellement. Une fois entrée, l'adresse IP est verrouillée à l'adresse assignée.

#### Mode Auto

Dans ce mode, l'appareil balaie le réseau pour tenter de trouver un serveur DHCP. S'il en trouve un et si le serveur DHCP est configuré de manière à attribuer une adresse IP à l'appareil, c'est l'adresse IP fournie par le serveur DHCP qui sera utilisée. S'il n'existe pas de serveur DHCP, l'appareil balaie le réseau pour tenter de trouver un serveur BOOTP. S'il détecte un serveur BOOTP, et si celui-ci est configuré correctement, l'appareil obtiendra son adresse IP du serveur BOOTP. A sa mise sous tension initiale, il se peut que l'appareil prenne plusieurs minutes pour balayer le réseau en quête d'un serveur.

#### Mode RARP

L'adresse IP du serveur d'impression/télécopie Brother peut être configurée à l'aide de la fonction RARP (Reverse ARP) sur votre ordinateur hôte. Il suffit pour cela de modifier le fichier /etc/ethers (si ce fichier n'existe pas, vous pouvez le créer) avec une entrée similaire à la suivante :

00:80:77:31:01:07 BRN 310107

où la première entrée est l'adresse Ethernet du serveur d'impression/télécopie et la seconde entrée est le nom du serveur d'impression/télécopie (le nom doit être identique à celui que vous avez saisi dans le fichier /etc/hosts).

Si le daemon rarp ne s'exécute pas encore, lancez-le (avec la commande rarpd, rarpd -a, in.rarpd -a ou autre chose, en fonction du système ; tapez man rarpd ou reportez-vous à la documentation de votre système pour obtenir des compléments d'information). Pour vérifier que le daemon rarp s'exécute sur un système UNIX Berkeley, tapez la commande suivante :

ps -ax | grep -v grep | grep rarpd

Pour les systèmes AT&T basés sur UNIX, tapez :

ps -ef | grep -v grep | grep rarpd

Le serveur d'impression/télécopie Brother obtient l'adresse IP du daemon rarp lors de sa mise sous tension.

#### Mode BOOTP

BOOTP est une alternative à rarp qui présente l'avantage de permettre la configuration du masque de sous-réseau et de la passerelle. Pour utiliser BOOTP afin de configurer l'adresse IP, il faut d'abord vous assurer que BOOTP est installé et s'exécute sur votre ordinateur hôte (il devrait se trouver dans le fichier /etc/services de votre hôte en tant que service réel ; tapez man bootpd ou reportez-vous à la documentation de votre système pour en savoir plus à ce sujet). BOOTP est généralement lancé via le fichier /etc/inetd.conf ; il vous faudra peut-être l'autoriser en supprimant le "#" devant l'entrée bootp de ce fichier. Voici un exemple d'une entrée type bootp dans le fichier /etc/inetd.conf :

#bootp dgram udp wait /usr/etc/bootpd bootpd -i

Sur certains systèmes, cette entrée peut s'appeler "bootps" au lieu de "bootp". Pour autoriser BOOTP, utilisez simplement un éditeur pour supprimer le caractère "#" (s'il n'y a pas de "#", cela signifie que BOOTP est déjà autorisé). Ensuite, modifiez le fichier de configuration BOOTP (généralement /etc/bootptab) et entrez le nom, le type de réseau (1 pour Ethernet), l'adresse Ethernet et l'adresse IP, le masque de sous-réseau et la passerelle du serveur d'impression/télécopie. Malheureusement, le format exact correspondant n'est pas standard. Il faut donc consulter la documentation de votre système pour savoir comment saisir ces informations (de nombreux systèmes UNIX ont également des exemples de modèle dans le fichier bootptab que vous pouvez utiliser comme référence). Voici quelques exemples d'entrées types du fichier /etc/bootptab :

BRN\_310107 1 00:80:77:31:01:07 192.189.207.3 et:

BRN 310107:ht=ethernet:ha=008077310107:\ ip=192.189.207.3:

Certaines implémentations de logiciel hôte BOOTP ne répondent pas aux requêtes BOOTP si vous n'avez pas saisi de nom de fichier de téléchargement dans le fichier de configuration. Dans ce cas, créez simplement un fichier vide sur l'hôte et spécifiez le nom de ce fichier et son chemin d'accès dans le fichier de configuration.

Comme avec rarp, le serveur d'impression/télécopie charge son adresse IP à partir du serveur BOOTP lors de la mise sous tension de l'imprimante.

#### Mode DHCP

Dynamic Host Configuration Protocol (DHCP) est l'un des mécanismes IP automatisés permettant d'attribuer les adresses IP. Si vous avez un serveur DHCP sur votre réseau (généralement un réseau Unix ou Windows<sup>®</sup> 2000/XP), le serveur d'impression/télécopie obtient automatiquement son adresse IP du serveur DHCP et enregistre son nom avec tout service de nom dynamique compatible RFC 1001 et 1002.

Si vous ne souhaitez pas configurer votre serveur d'impression/ télécopie avec DHCP, BOOTP ou RARP, vous devez mettre la Méthode BOOT sur Statiq, pour empêcher le serveur d'impression/télécopie d'essayer d'obtenir une adresse IP de ces systèmes. Pour changer la Méthode BOOT, vous pouvez utiliser le panneau de commande ou l'application BRAdmin.

#### Adresse IP

Ce champ affiche l'adresse IP actuelle de l'appareil. Si vous avez sélectionné la méthode d'amorce statique, entrez l'adresse IP que vous souhaitez attribuer à l'appareil (consultez votre administrateur de réseau pour savoir quelle adresse IP utiliser). Si vous avez sélectionné une méthode autre que statique, l'appareil tentera de déterminer son adresse IP par le biais des protocoles DHCP ou BOOTP. L'adresse IP par défaut de votre appareil sera sans doute incompatible avec le système d'adressage IP adopté pour votre réseau. Nous vous conseillons de consulter votre administrateur de réseau pour obtenir une adresse IP pour le réseau auquel votre appareil sera connecté.

- 1 Appuyez sur Menu/Set, 5, 1, 2.
- 2 Sélectionnez 1 pour changer. Entrez l'adresse IP.
- 3 Appuyez sur Menu/Set.
- 4 Appuyez sur Arrêt/Sortie (Stop/Exit).

Quand la méthode d'amorce est sur Auto, l'appareil ne peut pas recevoir d'adresse IP d'un serveur BOOTP sous Windows<sup>®</sup> 2000. Veuillez donc utiliser un serveur DHCP pour Windows<sup>®</sup> 2000.

#### Masq.SS.réseau

Ce champ affiche le masque de sous-réseau courant de l'appareil. Si vous n'utilisez pas DHCP ou BOOTP pour obtenir le masque de sous-réseau, entrez le masque de sous-réseau souhaité. Consultez votre administrateur de réseau pour savoir quel masque de sousréseau utiliser.

- 1 Appuyez sur Menu/Set, 5, 1, 3.
- 2 Sélectionnez **1** pour changer. Entrez l'adresse du masque de sous-réseau.
- 3 Appuyez sur Menu/Set.
- 4 Appuyez sur Arrêt/Sortie (Stop/Exit).

#### Passerelle

Ce champ affiche l'adresse de la passerelle ou du routeur actuellement utilisé par l'appareil. Si vous n'utilisez pas DHCP ou BOOTP pour obtenir l'adresse de la passerelle ou du routeur, tapez l'adresse que vous souhaitez attribuer. Si vous n'avez ni passerelle ni routeur, laissez ce champ en blanc. En cas de doute, consultez votre administrateur de réseau.

- 1 Appuyez sur Menu/Set, 5, 1, 4.
- 2 Sélectionnez 1 pour changer. Entrez l'adresse de la passerelle.
- 3 Appuyez sur Menu/Set.
- 4 Appuyez sur Arrêt/Sortie (Stop/Exit).

#### Nom d'hôte

Vous pouvez enregistrer le nom de l'appareil sur le réseau. Ce nom est souvent appelé nom NetBIOS et il s'agit du nom enregistré par le serveur WINS sur votre réseau. Brother vous conseille d'utiliser le nom BRN\_XXXXXX (où XXXXXX correspond aux six derniers chiffres de l'adresse Ethernet) (15 caractères max.).

- 1 Appuyez sur Menu/Set, 5, 1, 5.
- 2 Sélectionnez **1** pour changer. Entrez le nom d'hôte.
- 3 Appuyez sur Menu/Set.
- 4 Appuyez sur Arrêt/Sortie (Stop/Exit).

#### Config.WINS

Ce champ détermine comment l'appareil obtient l'adresse IP du serveur WINS.

- 1 Appuyez sur Menu/Set, 5, 1, 6.
- 2 Appuyez sur 🖘 ou 🖘 pour sélectionner Auto ou Statiq.
- 3 Appuyez sur Menu/Set.
- 4 Appuyez sur Arrêt/Sortie (Stop/Exit).

#### 3 - 6 CONFIGURATION A PARTIR DU PANNEAU AVANT

#### Auto

Se sert d'une requête DHCP pour déterminer automatiquement l'adresse IP des serveurs WINS Primaire et Secondaire. Pour que cette fonction puisse marcher, vous devez régler la méthode d'amorce sur Auto.

#### Statiq

Se sert de l'adresse IP spécifiée pour les serveurs WINS Primaire et secondaire.

#### **Serveur WINS**

- 1 Appuyez sur **Menu/Set**, **5**, **1**, **7**.
- 2 Appuyez sur 🖘 ou 🍲 pour choisir Primaire ou Secondaire.
- 3 Appuyez sur Menu/Set.
- 4 Entrez l'adresse du serveur WINS.
- 5 Appuyez sur Menu/Set.
- 6 Appuyez sur Arrêt/Sortie (Stop/Exit).

#### Adresse IP du serveur WINS Primaire

Ce champ spécifie l'adresse IP du serveur WINS (Windows<sup>®</sup> Internet Naming Service) primaire. Si ce champ est réglé sur une valeur différente de zéro, l'appareil contacte le serveur en question afin d'enregistrer son nom auprès du Windows<sup>®</sup> Internet Naming Service.

#### Adresse IP du serveur WINS Secondaire

Ce champ spécifie l'adresse IP du serveur WINS Secondaire. Elle est utilisée comme sécurité pour compléter l'adresse du serveur WINS Primaire. Si le serveur primaire n'est pas disponible, l'appareil peut tout de même s'immatriculer auprès d'un serveur secondaire. Si ce champ est réglé sur une valeur différente de zéro, l'appareil contacte le serveur en question afin d'enregistrer son nom auprès du Windows<sup>®</sup> Internet Naming Service. Si vous disposez d'un serveur WINS Primaire mais pas d'un serveur WINS Secondaire, contentezvous de laisser ce champ en blanc.

#### Serveur DNS

- 1 Appuyez sur Menu/Set, 5, 1, 8.
- 2 Appuyez sur ou pour choisir Primaire ou Secondaire.
- 3 Appuyez sur Menu/Set.
- 4 Entrez l'adresse du serveur DNS.
- 5 Appuyez sur Menu/Set.
- 6 Appuyez sur Arrêt/Sortie (Stop/Exit).

#### Adresse IP du serveur DNS Primaire

Ce champ spécifie l'adresse IP du serveur DNS (Domain Name Service ou service de nommage de domaine) primaire.

#### Adresse IP du serveur DNS Secondaire

Ce champ spécifie l'adresse IP du serveur DNS Secondaire. Elle est utilisée comme sécurité pour compléter l'adresse du serveur DNS Primaire. Si le serveur primaire n'est pas disponible, l'appareil contacte le serveur DNS Secondaire.

#### APIPA

Activez cette option si vous souhaitez que le serveur d'impression attribue automatiquement une adresse IP "link-local" dans l'intervalle (169.254.1.0 - 169.254.254.255) quand le serveur d'impression/ télécopie ne peut obtenir d'adresse IP à l'aide de la méthode d'amorce que vous avez définie (Menu, 5, 1). Si vous désactivez l'option, l'adresse IP ne changera pas si le serveur d'impression/télécopie ne peut obtenir d'adresse IP par la méthode d'amorce définie.

- 1 Appuyez sur Menu/Set, 5, 1, 9.
- 2 Appuyez sur 🗢 ou 🗢 pour choisir On ou Off.
- 3 Appuyez sur Menu/Set.
- 4 Appuyez sur Arrêt/Sortie (Stop/Exit).

#### Ethernet

Mode de liaison Ethernet. Auto permet au serveur d'impression de fonctionner en mode duplex intégral ou semi-duplex 100BaseTX, ou en mode semi-duplex 10BaseT par négociation automatique.

Le duplex intégral (100B-FD) ou le semi-duplex (100B-HD) 100BaseTX et le duplex intégral (10B-FD) ou le semi-duplex (10B-HD) 10BaseT modifient le mode de liaison du serveur d'impression. Cette modification prend effet après la réinitialisation du serveur d'impression (la valeur par défaut est Auto).

Si vous ne configurez pas cette valeur correctement, vous risquez de ne pas pouvoir communiquer avec votre serveur d'impression.

- 1 Appuyez sur Menu/Set, 5, 2, 1.
- 2 Appuyez sur  $\bigcirc$  ou  $\bigcirc$  pour choisir Auto/100B-FD/100B-HD/10B-FD/10B-HD.
- 3 Appuyez sur Menu/Set.
- 4 Appuyez sur Arrêt/Sortie (Stop/Exit).

#### Fuseau horaire

Ce champ affiche le fuseau horaire que vous pouvez définir pour votre pays. Il s'agit de l'écart entre votre emplacement géographique et l'heure du méridien de Greenwich (GMT). C'est cette heure qui sera affichée sur les documents reçus par le biais d'Internet. Par exemple, le fuseau horaire pour l'heure normale de l'est aux USA et au Canada est TU-05:00.

- 1 Appuyez sur Menu/Set, 5, 2, 2.
- 2 Entrez l'heure.
- 3 Appuyez sur ou et appuyez sur la touche Menu/Set pour accepter la sélection.
- 4 Appuyez sur Arrêt/Sortie (Stop/Exit) pour quitter le menu de configuration.

#### Paramètre de fuseau horaire sous Windows®

Vous pouvez déterminer le décalage horaire pour votre site à l'aide du paramètre Fuseau horaire sous Windows<sup>®</sup>.

- 1 Cliquez sur Démarrer.
- 2 Sélectionnez Paramètres/Panneau de configuration.
- 3 Double-cliquez sur **Date/Heure**.
- 4 Sélectionnez Fuseau horaire.

Vérifiez votre réglage de fuseau horaire dans le menu déroulant (ce menu affiche le décalage horaire par rapport à l'heure GMT).

#### Liste des paramètres réseau

Cette fonction imprime un rapport qui dresse la liste des paramètres réseau courants du serveur d'impression/télécopie.

- 1 Appuyez sur Menu/Set, 7, 6.
- 2 Appuyez sur Marche Mono (Mono Start) ou Marche Couleur (Colour Start).
- 3 Appuyez sur Arrêt/Sortie (Stop/Exit).

# Restaurations des paramètres réseau aux réglages d'usine par défaut

Suivez la procédure suivante pour restaurer tous les paramètres réseau du serveur d'impression/télécopie interne à leur valeur par défaut.

- 1 Débranchez le câble Ethernet de l'appareil.
- 2 Appuyez sur les touches de navigation haut et bas pour afficher le menu Défaut réseau.
- 3 Appuyez sur 1 pour redéfinir tous les paramètres du serveur d'impression/télécopie à leur valeur par défaut.
- 4 Eteignez l'appareil.
- 5 Reconnectez le câble Ethernet et rallumez l'appareil (interrupteur sur ON).

## **4** Impression en réseau sous Windows<sup>®</sup> (Peer to Peer)

### Pour les utilisateurs de Windows<sup>®</sup> 2000/XP, LAN Server et Warp Server

#### Généralités

Les utilisateurs de Windows<sup>®</sup> 2000/XP peuvent envoyer des tâches d'impression directement à l'imprimante, sans installer de logiciel supplémentaire. Les serveurs d'impression Brother prennent également en charge l'impression transparente à partir d'un LAN Server d'IBM ou d'un serveur de fichiers Warp Server ou encore d'une station de travail OS/2 Warp Connect, avec le protocole TCP/IP.

#### Conseils :

- 1 Le protocole APIPA (Automatic Private IP Addressing) attribue automatiquement une adresse IP dans l'intervalle : 169.254.1.0 - 169.254.254.255. Si vous souhaitez désactiver le protocole APIPA, faites-le à l'aide du panneau de commande. Pour en savoir plus, voir la page 2-8. Si le protocole APIPA est désactivé, l'adresse IP par défaut des serveurs d'impression/ télécopie Brother est 192.0.0.192. Pour la changer, utilisez le panneau de commande de l'appareil, l'utilitaire BRAdmin Professional ou laissez votre serveur DHCP attribuer une adresse IP à l'imprimante.
- 2 Le mot de passe par défaut des serveurs d'impression/télécopie Brother est access.
- 3 Les utilisateurs de Windows<sup>®</sup> 2000/XP peuvent imprimer avec TCP/IP en utilisant le logiciel standard d'impression en réseau.
- 4 Pour un serveur d'impression/télécopie Brother, le nom par défaut est généralement BRN\_xxxxxx (où xxxxxx représente les six derniers chiffres de l'adresse Ethernet du serveur d'impression/télécopie).

#### Configuration de Windows<sup>®</sup> 2000/XP (TCP/IP)

La configuration par défaut de Windows<sup>®</sup> 2000/XP installe automatiquement le protocole TCP/IP. Consultez la section appropriée de ce chapitre pour obtenir davantage d'informations.

#### Impression sous Windows<sup>®</sup> 2000/XP (Pilote d'imprimante non installé)

Par défaut, les systèmes Windows<sup>®</sup> 2000/XP sont installés avec tout le logiciel nécessaire pour imprimer. Ce chapitre présente la configuration la plus couramment utilisée, l'impression TCP/IP standard. Si vous avez déjà installé le pilote d'imprimante, passez directement à la section **Pilote d'imprimante déjà installé**.

#### Impression TCP/IP standard

- Dans le dossier Imprimantes, sélectionnez Ajout d'imprimante. L'Assistant Ajout d'imprimante est lancé. Cliquez sur Suivant.
- 2 Sélectionnez ensuite l'option Imprimante locale et désactivez l'option Détection automatique et installation de l'imprimante Plug and Play.
- 3 Cliquez sur Suivant.
- 4 Il vous faut alors sélectionner le port d'impression réseau correct. Sélectionnez Créer un nouveau port puis sélectionnez le Port d'imprimante TCP/IP standard dans le menu déroulant.
- 5 Quand vous avez terminé, cliquez sur Suivant.
- 6 L'Assistant Ajout de port imprimante TCP/IP standard s'affiche. Cliquez sur le bouton Suivant.
- 7 Entrez l'adresse IP ou le nom de l'imprimante que vous voulez configurer. L'Assistant renseignera automatiquement les informations concernant le nom du port.
- 8 Cliquez sur le bouton Suivant.

- 9 Windows<sup>®</sup> 2000/XP va contacter l'imprimante que vous avez spécifiée. Si vous n'avez pas précisé l'adresse IP ou le nom qui convient, vous obtiendrez un message d'erreur.
- 10 Cliquez sur le bouton Terminer pour refermer l'Assistant.
- 11 Une fois le port configuré, vous devez spécifier le pilote d'imprimante à utiliser. Sélectionnez le pilote requis dans la liste des imprimantes gérées. Si vous utilisez un pilote fourni sur le CD-ROM accompagnant votre appareil, sélectionnez l'option Disque fourni pour parcourir le CD-ROM. Vous pouvez également cliquer sur le bouton Windows Update pour vous connecter directement au site Web de support Microsoft pour télécharger les pilotes d'imprimante.
- 12 Une fois le pilote installé, cliquez sur le bouton Suivant.
- 13 Spécifiez un nom puis cliquez sur le bouton Suivant.
- 14 Précisez à présent si vous souhaitez partager l'imprimante, entrez le nom partagé puis cliquez sur **Suivant**.
- **15** Continuez à suivre les instructions de l'Assistant et cliquez sur le bouton **Terminer** pour le fermer.

#### Impression sous Windows<sup>®</sup> 2000/XP (Pilote d'imprimante déjà installé)

Si vous avez déjà installé le pilote d'imprimante et souhaitez le configurer pour l'impression en réseau, adoptez la procédure suivante :

- 1 Sélectionnez le pilote d'imprimante à configurer.
- 2 Sélectionnez Fichier puis Propriétés.
- 3 Cliquez sur l'onglet **Ports** du pilote et cliquez sur **Ajouter un port**.
- 4 Sélectionnez le port que vous souhaitez utiliser. En général, le port est le Port TCP/IP standard. Cliquez ensuite sur le bouton Nouveau port....
- 5 L'Assistant Ajout de port d'imprimante TCP/IP standard démarre. Suivez les étapes 6-10 de la section "Impression TCP/IP standard".
- 4 3 IMPRESSION EN RESEAU SOUS WINDOWS<sup>®</sup> (PEER TO PEER)

#### Généralités

Les systèmes d'exploitation Windows<sup>®</sup> 98/Me de Microsoft comprennent des fonctions de mise en réseau. Elles permettent de configurer un PC tournant sous Windows<sup>®</sup> comme une station de travail cliente dans un environnement réseau reposant sur un serveur de fichiers.

Pour les réseaux moins importants, Windows<sup>®</sup> 98/Me permet également au PC de fonctionner en mode Peer to Peer (point à point). Dans ce mode, le PC peut partager des ressources avec d'autres PC du réseau sans nécessiter de serveur de fichiers central.

#### Conseils :

- 1 Le protocole APIPA (Automatic Private IP Addressing) attribue automatiquement une adresse IP dans l'intervalle : 169.254.1.0 -169.254.254.255. Si vous souhaitez désactiver le protocole APIPA, faites-le à l'aide du panneau de commande. Pour en savoir plus, voir la page 2-8. Si le protocole APIPA est désactivé, l'adresse IP par défaut des serveurs d'impression/télécopie Brother est 192.0.0.192. Pour la changer, utilisez le panneau de commande de l'appareil, l'utilitaire BRAdmin Professional ou laissez votre serveur DHCP attribuer une adresse IP à l'imprimante.
- 2 Consultez le *chapitre* 2 de ce guide pour savoir comment configurer l'adresse IP de votre appareil.
- 3 Le mot de passe par défaut des serveurs d'impression/télécopie Brother est access.

#### Assistant de déploiement de pilote

Cet utilitaire d'installation comprend le pilote Windows ainsi que le pilote de port réseau Brother (LPR).

Si l'administrateur installe ensuite le pilote d'imprimante et le pilote de port à l'aide du logiciel, il pourra sauvegarder le fichier dans le serveur de fichiers ou l'envoyer aux utilisateurs par courrier électronique. Il suffira alors aux utilisateurs de cliquer sur le fichier joint pour que le pilote d'imprimante, le pilote de port et l'adresse IP soient automatiquement installés sur leur PC.

Le logiciel Peer to Peer de Brother a besoin du protocole TCP/IP sur vos ordinateurs Peer to Peer Windows<sup>®</sup> et d'une adresse IP définie pour le serveur d'impression/télécopie. Consultez votre documentation Windows<sup>®</sup> pour obtenir davantage d'informations sur la configuration du protocole TCP/IP sur votre PC Windows<sup>®</sup>.

Si ce n'est pas déjà fait, configurez l'adresse IP de l'appareil. Le *chapitre* 2 de ce guide vous explique comment faire.

#### Installation du logiciel Brother Peer to Peer

- Si vous avez déjà installé le pilote avec le programme d'installation du CD-ROM de l'imprimante et que vous avez sélectionné "Imprimante réseau peer-to-peer Brother" pendant l'installation, vous n'avez pas besoin d'installer à nouveau le logiciel d'impression réseau Brother.
- 1 Lancez le menu d'installation du CD-ROM conformément aux instructions figurant dans le Guide de configuration rapide.
- 2 Sélectionnez le modèle adéquat et le menu d'installation du logiciel. Sélectionnez ensuite le menu approprié pour lancer le programme d'installation du Logiciel d'impression en réseau Brother.
- 3 Appuyez sur le bouton **Suivant** en réponse au message de bienvenue.
- 4 Cliquez sur le bouton Impression Peer to Peer Brother (LPR).
- 5 Sélectionnez le répertoire à utiliser pour installer les fichiers d'impression Brother Peer to Peer (LPR) puis cliquez sur Suivant. Le programme d'installation va créer le répertoire en question s'il n'existe pas sur votre disque.
- 6 Entrez le nom de port que vous souhaitez utiliser et cliquez sur OK. Le nom de port par défaut est BLP1. Quel que soit le nom de port adopté, il doit être unique et doit IMPERATIVEMENT commencer par BLP.

- 7 Vous devez ensuite entrer l'adresse IP du serveur d'impression/ télécopie dans le champ Nom ou adresse IP de l'imprimante. Si vous avez édité le fichier hosts sur votre ordinateur, ou si vous utilisez un système de nom de domaine, vous pouvez également entrer le nom du serveur d'impression. Du fait que le serveur d'impression/ télécopie gère les noms TCP/IP et NetBIOS, vous pouvez également entrer le nom NetBIOS du serveur. Le nom NetBIOS figure sur la page de configuration de votre imprimante. Par défaut, le nom NetBIOS est exprimé sous la forme BRN\_xxxxx où xxxxxx représente les six derniers chiffres de l'adresse Ethernet.
- Windows<sup>®</sup> 98/Me enregistre le fichier hosts dans le répertoire Windows<sup>®</sup> par défaut. Par défaut, le fichier hosts Windows<sup>®</sup> est appelé hosts.sam. Si vous souhaitez utiliser le fichier hosts, vous devez renommer le fichier en hosts sans extension. L'extension .sam signifie sample.
  - 8 Cliquez sur le bouton **OK**. Redémarrez votre ordinateur lorsque vous y êtes invité.

#### Association à l'imprimante

Vous devez maintenant créer une imprimante sur votre système Windows<sup>®</sup> à l'aide de la procédure d'installation d'imprimante Windows<sup>®</sup> standard.

- 1 Pour ce faire, cliquez sur le bouton **Démarrer**, sélectionnez **Paramètres** puis **Imprimantes**.
- 2 Sélectionnez **Ajouter une imprimante** pour commencer l'installation de l'imprimante.
- **3** Cliquez sur **Suivant** quand l'**Assistant Ajout d'imprimante** s'affiche.
- 4 Sélectionnez Imprimante locale pour indiquer comment l'imprimante est connectée à votre ordinateur, puis appuyez sur Suivant.
- 5 Sélectionnez le pilote adéquat. Cliquez sur **Suivant** quand vous avez terminé.
- 6 Si vous avez sélectionné un pilote d'imprimante qui est déjà utilisé, vous pouvez soit conserver le pilote existant (recommandé) ou le remplacer. Sélectionnez l'option voulue et cliquez sur Suivant.

IMPRESSION EN RESEAU SOUS WINDOWS® (PEER TO PEER) 4 - 6

- 7 Sélectionnez le port LPR Brother (nom de port attribué à l'étape 6 de la procédure d'"Installation du logiciel Brother Peer to Peer" page 4-5) et cliquez sur Suivant.
- 8 Entrez un nom quelconque pour l'imprimante Brother puis cliquez sur **Suivant**. Vous pouvez par exemple appeler l'imprimante "Imprimante réseau Brother".
- 9 Windows<sup>®</sup> va ensuite vous demander si vous souhaitez imprimer une page de test, sélectionnez **Oui** puis **Terminer**.

Vous avez maintenant fini d'installer le logiciel Peer to Peer Print (LPR).

#### Ajout d'un deuxième port LPR Brother

Vous n'avez pas besoin de relancer le programme d'installation pour ajouter un nouveau port LPR Brother. Il vous suffit de cliquer sur **Démarrer**, de sélectionner **Paramètres** et d'ouvrir la fenêtre **Imprimantes**. Cliquez sur l'icône de l'imprimante que vous souhaitez configurer, sélectionnez **Fichier** dans la barre de menu, puis choisissez **Propriétés**. Cliquez sur l'onglet **Détails** et appuyez sur le bouton **Ajouter un port**. Dans le dialogue **Ajouter un port**, sélectionnez la case d'option **Autre** puis **Port LPR Brother**. Cliquez sur **OK** et entrez le nom du port. Le nom de port par défaut est BLP1. Si vous avez déjà utilisé ce nom, vous obtiendrez un message d'erreur si vous essayez de l'utiliser à nouveau. Dans ce cas, utilisez BLP2, etc... Une fois le nom du port spécifié, cliquez sur le bouton **OK**. Vous obtiendrez la boîte de dialogue des propriétés de port.

Entrez l'adresse IP de l'imprimante que vous souhaitez utiliser et cliquez sur **OK**. Vous devriez maintenant voir le port que vous venez de créer dans le paramètre **Imprimer vers le ou les ports suivants** du pilote d'imprimante.

#### Autres sources d'information

- 1 Consultez <u>http://solutions.brother.com/</u> pour obtenir davantage d'informations sur l'impression en réseau et pour les documents sur le protocole IPP et la configuration d'un système Windows<sup>®</sup> 98/Me/2000/XP.
- 2 Consultez le *chapitre* 2 de ce guide pour savoir comment configurer l'adresse IP de l'appareil.

# **5** Impression en réseau à partir d'un Macintosh<sup>®</sup>

### Impression TCP/IP sur Macintosh<sup>®</sup>

Ce chapitre explique comment imprimer à partir d'un Macintosh<sup>®</sup> sur un réseau. Pour obtenir des compléments d'information sur la façon de configurer le pilote QuickDraw par défaut sur un réseau, reportezvous au Guide de configuration rapide livré avec l'appareil.

# Impression avec la technologie Rendezvous (Mac OS<sup>®</sup> 10.2.4 ou ultérieur)

Rendezvous vous permet de créer un réseau instantané d'ordinateurs et de périphériques intelligents en les connectant simplement les uns aux autres.

Une imprimante ou un MFC compatible Rendezvous peut se configurer automatiquement pour fonctionner avec un système Rendezvous Mac OS<sup>®</sup> X. Vous n'avez pas besoin de configurer manuellement les adresses IP ou les paramètres réseau de l'imprimante car elle s'en charge automatiquement.

Consultez les informations ci-dessous si vous souhaitez en savoir plus sur la configuration d'un appareil Brother en un environnement Rendezvous Mac OS<sup>®</sup> X. Veuillez noter que Brother recommande d'utiliser la version Mac OS<sup>®</sup> 10.2.4 ou une version plus récente. 1 Démarrez le logiciel **Centre d'impression** et cliquez sur **Ajouter**.

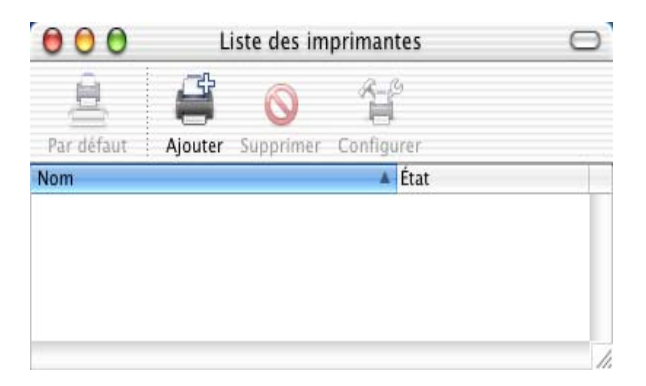

2 Sélectionnez **Rendezvous**. Tous les appareils compatibles Rendezvous s'affichent.

| Mana                | A Frankasanaat |      |
|---------------------|----------------|------|
| Brother MFC4152_P1) | local.         | -    |
|                     |                |      |
|                     | ( at the       | 1.24 |

Si vous utilisez OS X 10.2.1, trois appareils sont listés. Sélectionnez-en un. 3 Cliquez sur l'appareil puis remplacez le Modèle de l'imprimante par "Brother". Les fichiers PPD installés sur votre Macintosh s'affichent. Sélectionnez le fichier PPD approprié.

|                                                                                                    | Emplacement                                                               |    |
|----------------------------------------------------------------------------------------------------|---------------------------------------------------------------------------|----|
| Brother MFC4152_                                                                                                    | _P1) local.                                                               |    |
|                                                                                                    |                                                                           |    |
|                                                                                                    |                                                                           |    |
|                                                                                                    |                                                                           |    |
|                                                                                                    |                                                                           |    |
|                                                                                                    |                                                                           |    |
|                                                                                                    |                                                                           |    |
|                                                                                                    |                                                                           |    |
| adàla da l'imprima                                                                                                    | anta : (Prother                                                           | 13 |
| odèle de l'imprima                                                                                                    | ante : Brother                                                            |    |
| odèle de l'imprima<br>Nom du modèle                                                                                             | ante : Brother                                                            | *  |
| odèle de l'imprima<br>Nom du modèle<br>Brother DCP-8020 BR                                                                      | ante : Brother                                                            | •  |
| odèle de l'imprima<br>Nom du modèle<br>Brother DCP-8020 BR<br>Brother DCP-8025D B                                               | ante : Brother<br>I-Script3<br>3R-Script3                                 |    |
| odèle de l'imprima<br>Nom du modèle<br>Brother DCP-8020 BR<br>Brother DCP-8025D B<br>Brother MFC-8420 BR                        | ante : Brother<br>R-Script3<br>3R-Script3<br>R-Script3                    | *  |
| odèle de l'imprima<br>Nom du modèle<br>Brother DCP-8020 BR<br>Brother DCP-8025D B<br>Brother MFC-8420 BR<br>Brother MFC-8420 BR | ante : Brother<br>I-Script3<br>3R-Script3<br>R-Script3<br>(JRBN XXXXX P1) |    |

- 4 L'appareil prêt à fonctionner avec Rendezvous est affiché.
- 5 Cliquez sur l'appareil et cliquez sur le bouton **Par défaut** pour définir l'imprimante comme l'imprimante par défaut. L'appareil est maintenant prêt à imprimer.

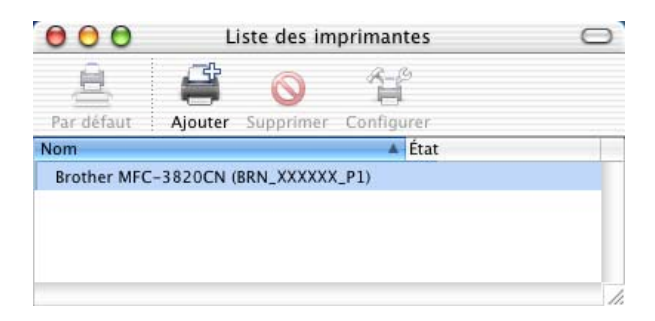

Consultez le site <u>http://solutions.brother.com/</u> pour obtenir les dernières informations sur la façon de configurer l'impression Rendezvous pour Mac OS<sup>®</sup> 10.2.4.

# **6** Dépistage des anomalies

#### Généralités

Ce chapitre décrit les procédures de diagnostic des problèmes que vous êtes susceptible de rencontrer avec un serveur d'impression/ télécopie Brother. Il comprend les sections suivantes :

- 1 Problèmes d'installation
- 2 Problèmes intermittents
- 3 Problèmes spécifiques aux protocoles

#### Problèmes d'installation

Si vous ne parvenez pas à imprimer sur le réseau, vérifiez les points suivants :

1 Vérifiez que l'appareil est allumé, en ligne et prêt à imprimer.

Contrôlez l'appareil et sa configuration en imprimant la page de configuration du réseau. Reportez-vous à la page 3-10 de ce guide. Si le test échoue, faites les vérifications suivantes :

- a Si l'afficheur n'affiche pas "Activer rés loc" après la connexion au réseau, il est possible que les paramètres du firmware réseau soient altérés. Veuillez passer à l'étape 3.
- b Dans ce cas, essayez de restaurer les valeurs par défaut des paramètres du serveur d'impression/télécopie en appuyant sur les flèches haut et bas afin d'obtenir le menu Défaut réseau et en appuyant ensuite sur la touche 1. Ensuite, éteignez l'appareil puis rallumez-le, et essayez d'imprimer la page de configuration du réseau. (Voir *Restaurations des paramètres réseau aux réglages d'usine par défaut*, page 3-10)

2 Si la page de configuration s'imprime mais vous ne pouvez pas imprimer de documents, faites les essais suivants :

Si aucune des étapes suivantes ne réussit, vous pouvez être pratiquement certain qu'il y a un problème de matériel ou de réseau.

#### a Si vous utilisez TCP/IP :

Essayez d'interroger le serveur d'impression/télécopie à partir de l'invite du système d'exploitation avec la commande : ping ipaddress

Où ipaddress correspond à l'adresse IP du serveur d'impression/télécopie (il faut noter que dans certains cas il faudra jusqu'à deux minutes pour que le serveur d'impression/ télécopie charge son adresse IP après le paramétrage de l'adresse IP). En cas de réponse positive, passez à la section de Diagnostic des anomalies d'impression Peer to Peer (LPR) sous Windows®98/Me ou d'impression sur Internet selon les besoins. Sinon passez à l'étape 3 puis consultez la section traitant du diagnostic des anomalies TCP/IP.

#### *b* Si vous travaillez sur Macintosh :

Si vous utilisez le pilote QuickDraw, vérifiez que vous pouvez voir le nom du serveur d'impression/télécopie sous l'icône Brother Ink (IP) du Sélecteur. S'il est visible, la connexion est bonne. Passez à la section Macintosh. Sinon, passez à l'étape 3. Si vous utilisez la fonction Rendezvous, veuillez consulter le Centre de Solutions Brother à l'adresse : http://solutions.brother.com

- 3 Si vous ne pouvez établir aucune des connexions de l'étape 2, vérifiez les aspects suivants :
  - a Assurez-vous que l'appareil est allumé et en ligne.
  - b Vérifiez le raccordement des câbles, la connexion réseau et imprimez une page de configuration dans la section STATISTIQUES Réseau pour voir s'il y a émission et réception d'octets.
- 4 Si vous utilisez un répéteur ou un hub, assurez-vous que SQE (pulsation) est éteint sur le hub (le cas échéant). De même, si vous avez un hub ou un répéteur multiport, vérifiez que le port du hub ou du répéteur fonctionne bien en essayant le serveur d'impression/ télécopie sur un port différent ou sur l'autre hub ou répéteur multiport.

5 Si vous avez un pont ou un routeur entre le serveur d'impression/télécopie et l'ordinateur hôte, assurez-vous que l'appareil est configuré pour permettre au serveur d'impression/ télécopie d'envoyer et recevoir des données de l'hôte. Un pont pourrait en effet être configuré pour ne laisser passer que certains types d'adresses Ethernet (un processus appelé filtrage) ; un tel pont doit en fait être configuré pour autoriser les adresses du serveur d'impression/télécopie Brother. De même, un routeur peut être configuré pour ne laisser passer que certains protocoles. Assurez-vous que le protocole voulu pour le serveur d'impression/télécopie peut passer.

#### **Problèmes intermittents**

Si le serveur d'impression/télécopie et l'appareil démarrent correctement et que vous avez des problèmes d'impression intermittents, vérifiez les points suivants :

- 1 Si vous pouvez imprimer les petits fichiers mais si les gros tirages de graphiques sont déformés ou incomplets, vérifiez que votre appareil dispose de suffisamment de mémoire et que c'est bien la dernière version du pilote d'imprimante qui est installée sur votre ordinateur. Vous pouvez télécharger les derniers pilotes d'imprimante Brother depuis le site <u>http://solutions.brother.com</u>.
- 2 Consultez les sections de ce chapitre traitant du diagnostic des anomalies pour les différents protocoles. Elles suggèrent d'autres causes possibles de problèmes d'impression intermittents.

#### Diagnostic des anomalies TCP/IP

Avec TCP/IP, si vous ne pouvez pas imprimer sur le serveur d'impression et si vous avez vérifié le matériel et le réseau en suivant les instructions précédentes, vérifiez les points suivants :

A noter qu'il est toujours conseillé de procéder aux essais suivants afin d'éliminer la possibilité d'une erreur de configuration :

Eteignez l'appareil puis rallumez-le ;

Supprimez puis recréez le serveur d'impression/télécopie et créez une nouvelle file d'attente afin d'éliminer le risque d'erreurs de configuration.

#### 6 - 3 DEPISTAGE DES ANOMALIES

- 1 Le problème peut venir d'adresses IP incompatibles ou dupliquées. Vérifiez que l'adresse IP est correctement chargée dans le serveur d'impression/télécopie (grâce à la page de configuration). Assurezvous qu'aucun autre noeud sur le réseau n'a cette adresse (LES ADRESSES IP DUPLIQUEES CONSTITUENT LA PRINCIPALE CAUSE DE PROBLEMES D'IMPRESSION TCP/IP).
- 2 Vérifiez que le protocole TCP/IP du serveur d'impression est activé.
- 3 Si vous avez utilisé rarp, assurez-vous que vous avez lancé le daemon rarp depuis une station quelconque avec rarpd, rarpd a ou une commande équivalente. Vérifiez que le fichier /etc/ethers contient l'adresse Ethernet correcte et que le nom du serveur d'impression/télécopie correspond au nom spécifié dans le fichier /etc/hosts.
- 4 Si vous avez utilisé bootp, assurez-vous que vous avez lancé le daemon bootp depuis une station UNIX quelconque et que bootp est activé (c-à-d. que le "#" a été supprimé de l'entrée bootp) dans le fichier /etc/bootptab.
- 5 Vérifiez aussi que l'ordinateur hôte et le serveur d'impression/télécopie sont sur le même sous-réseau ou que le routeur est bien configuré pour transmettre les données entre les deux périphériques.

#### Diagnostic des anomalies d'impression Peer to Peer (LPR) sous Windows<sup>®</sup> 98/Me

Si vous rencontrez des problèmes d'impression sur un réseau Peer to Peer sous Windows<sup>®</sup> 98/Me (ou ultérieur) (méthode LPR), vérifiez les points suivants :

- 1 Vérifiez que le pilote de port LPR Brother est correctement installé et configuré conformément à la rubrique "Impression TCP/IP" page 4-5.
- 2 Essayez d'activer le **Nombre d'octets** dans la zone **Configurer le port** des propriétés du pilote d'impression.

Il est possible que pendant l'installation du logiciel BLP, l'écran de saisie du nom de port ne s'affiche pas. Ceci peut se produire sur les ordinateurs utilisant Windows<sup>®</sup> 98/Me. Appuyez sur les touches ALT et TAB pour le faire apparaître.

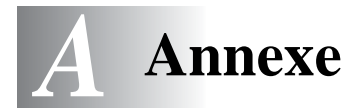

### Annexe A

#### Généralités

Vous pouvez changer la configuration de votre serveur d'impression/ télécopie à l'aide de l'une des méthodes suivantes :

\_ \_ \_ \_ \_ \_ \_ \_ \_ \_ \_ \_

- L'utilitaire BRAdmin Professional pour Windows  $^{\ensuremath{\mathbb{R}}}$  98/Me et Windows  $^{\ensuremath{\mathbb{R}}}$  2000/XP
- L'utilitaire Brother Web BRAdmin Professional pour IIS\*

#### Utilitaire BRAdmin Professional (recommandé)

L'utilitaire BRAdmin Professional de Brother peut utiliser le protocole TCP/IP. Il permet de gérer graphiquement les différents aspects du réseau et de l'imprimante.

#### Web BRAdmin

Le logiciel Web BRAdmin Professional est conçu pour vous aider à gérer tous les périphériques Brother connectés au réseau LAN/WAN. En installant le logiciel de serveur Web BRAdmin sur un ordinateur exécutant IIS\*, les administrateurs peuvent utiliser un navigateur Web pour se connecter au serveur Web BRAdmin qui peut ensuite communiquer avec le périphérique. Contrairement à l'utilitaire BRAdmin Professional, qui est exclusivement conçu pour les systèmes Windows<sup>®</sup>, le logiciel de serveur Web BRAdmin est accessible à partir de n'importe quel ordinateur client disposant d'un navigateur Web supportant Java.

Veuillez noter que ce logiciel ne se trouve pas sur le CD-ROM fourni avec votre produit Brother.

Veuillez consulter le site <u>http://solutions.brother.com/webbradmin</u> pour obtenir des informations sur ce logiciel et pour le télécharger.

IIS\* = Internet Information Server 4.0

ou Internet Information Services 5.0, 5.1

### Utilisation des services

#### Général

Un service est une ressource accessible par les ordinateurs souhaitant imprimer sur le serveur d'impression/télécopie Brother. Le serveur d'impression/télécopie Brother propose les services prédéfinis suivants (faites une commande SHOW SERVICE sur la console déportée du serveur d'impression/télécopie Brother pour obtenir la liste des services disponibles) : Entrez HELP à l'invite de commande pour obtenir une liste des commandes prises en charge.

| Service (Exemple) | Définition                                                                                         |
|-------------------|----------------------------------------------------------------------------------------------------|
| BINARY_P1         | Service binaire TCP/IP, NetBIOS                                                                    |
| TEXT_P1           | Service texte TCP/IP (ajoute un retour chariot après chaque changement de ligne)                   |
| BRN_xxxxxx_P1     | Pilote QuickDraw pour Mac OS <sup>®</sup> 8.6 - 9.2,<br>Mac OS <sup>®</sup> X 10.2.4 ou ultérieur. |

Où XXXXX représente les six derniers chiffres de l'adresse Ethernet (par exemple, BRN\_310107\_P1).

#### Mise à jour d'autres appareils par le réseau

Il est possible de programmer un appareil Brother sur le réseau en utilisant les paramètres d'un appareil déjà programmé ou des données du carnet d'adresses du Brother Network PC-FAX. (Voir le Guide d'utilisation du logiciel, chapitre 6)

Quand le logiciel Network PC-FAX de Brother est utilisé depuis un ordinateur doté de BRAdmin Professional, une option supplémentaire est proposée dans BRAdmin. En sélectionnant un appareil en réseau dans la fenêtre principale de BRAdmin et en cliquant avec le bouton droit de la souris, vous obtiendrez une option supplémentaire : **Importer la numérotation à accès direct**.

Si l'option Importer la numérotation à accès direct n'apparaît pas, ouvrez le carnet d'adresses Brother PC-FAX en sélectionnant **Démarrer**, **Programmes**, **Brother**, **MFL-Pro Suite**, **Carnet d'Adresses PC-FAX**. Il est nécessaire d'exécuter l'utilitaire carnet d'adresses pour créer un fichier de carnet d'adresses.

| 🐼 pservers.psl - BRAdmin Professional      |              |                                           |          |  |
|--------------------------------------------|--------------|-------------------------------------------|----------|--|
| Fichier Périphériques Contrôle Affichage ? |              |                                           |          |  |
| M S 🗲 🖉 🙀                                  | 🌮 🗟 🧶 🗳 🔲 🗳  | 8 🚅                                       |          |  |
| Filtres                                    | Nom du noeud | Journal Adresse du noeud                  | Etat d 木 |  |
| TCP/IP                                     | <u></u>      | 10.148.40.150                             | äÔÄïá    |  |
| 🤒 IPX/SPX                                  | BRF-200a09   | 10.148.40.94                              | SLEEP    |  |
|                                            | Serv_22054C  | 10 148 40 145                             | 06/17    |  |
|                                            | BRN_220DB8   | Configurer le serveur d'impression Ctrl+C | şă a(    |  |
|                                            | BRN_220F98   | Configurer l'imprimante                   | 06/07    |  |
|                                            | BRN_220F9C   | Configuration rapide NetWare              | şă a(    |  |
|                                            | BRN_220FB5   | Page d'accueil de l'imprimante            | üÆéi     |  |
|                                            | BRN_221002   | Obtenir l'état courant                    | 06/15    |  |
|                                            | BRN_224161   | Lancer le journal de l'imprimante         | Enig/F   |  |
|                                            | BRN_224199   | Importer la numérotation à accès direct   | Enlg/F   |  |
|                                            | Sec. 31D6A4  | Envoi Numérotation Automatique            | SLEEP    |  |
|                                            | BRN_3261E5   |                                           | SLEEP    |  |
|                                            | BRN_3343C4   | Suppression de périphérique               | SIZE N   |  |
|                                            | BRN_33459B   | Envoyer fichier                           | READ' 🐱  |  |
|                                            | <            | Charger le logiciel                       | >        |  |
|                                            |              | Périphériques : 22 Non configuré          | 0 //     |  |

Quand vous sélectionnez cette option, BRAdmin lit les paramètres de téléphone depuis cet appareil (s'ils sont programmés) dans le carnet d'adresses Brother PC-FAX.

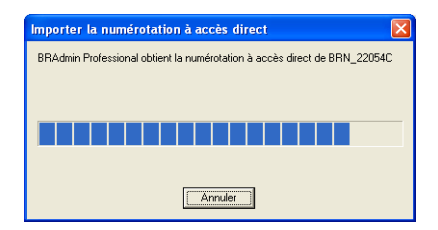

L'écran ci-dessous présente le carnet d'adresses Brother, avec à gauche les numéros monotouches/abrégés lus dans l'appareil. Le carnet d'adresses Brother se trouve sur la droite. Il est maintenant possible d'affecter des numéros monotouches / abrégés à partir de l'appareil dans le carnet d'adresses Brother et d'utiliser les membres du carnet d'adresses Brother et de les envoyer à l'appareil. Vous pouvez modifier les données dans le carnet d'adresses Brother PC-FAX et cliquer sur OK.

| Carne                                                                                                    | t d'Adresses Br    | other    |             |                                         |     |                 |            |      |         | ×   |
|----------------------------------------------------------------------------------------------------|--------------------|----------|-------------|-----------------------------------------|-----|-----------------|------------|------|---------|-----|
| Edition                                                                                                    | Options            |          |             |                                         |     |                 |            |      |         |     |
| Mgnoti                                                                                                    | ouches             |          |             |                                         |     | Carnet d'Adres: | ses Brothe | at a |         |     |
| No.                                                                                                    | Nom                | Fax / Té | i/E-Mail    | <<                                      |     | Nom             |            | Fax  |         | E-M |
|                                                                                                    |                    |          |             | Fax                                     | •   | 🔛 adaf s        |            |      |         |     |
|                                                                                                    |                    |          |             |                                         |     | 🔁 Joe Smith     |            |      |         |     |
|                                                                                                    |                    |          |             |                                         |     |                 |            |      |         |     |
| <                                                                                                    |                    |          | >           |                                         | - 1 |                 |            |      |         |     |
| Prop                                                                                                    | niété. Nouveau     | aroupe   | Effacer     |                                         |     |                 |            |      |         |     |
| Numér                                                                                                    | o <u>s</u> abrégés |          |             | 1                                       |     |                 |            |      |         |     |
| No.                                                                                                    | Nom                | Fax / Té | l / E-Mai 🔼 |                                         |     |                 |            |      |         |     |
| <u><u></u><u></u><u></u><u></u><u></u><u></u><u></u><u></u><u></u><u></u><u></u><u></u><u></u><u></u><u></u><u></u><u></u><u></u><u></u></u> |                    |          | -           | Fax                                     | -   |                 |            |      |         |     |
| $H_3^2$                                                                                                    |                    |          |             |                                         |     |                 |            |      |         |     |
| Ŭ 4                                                                                                    |                    |          | _           |                                         |     |                 |            |      |         |     |
| 5                                                                                                    |                    |          | ~           | ~~~~~~~~~~~~~~~~~~~~~~~~~~~~~~~~~~~~~~~ | -   | 2               |            |      |         |     |
|                                                                                                    | - Mar.             |          | 511         |                                         |     |                 |            |      |         | 2   |
| Piop                                                                                                    | mere.              |          | ciracet     |                                         |     |                 |            |      |         |     |
|                                                                                                    |                    |          |             |                                         |     |                 | ОК         |      | Annuler |     |

Ces données sont ensuite enregistrées dans le dossier Temp de Windows<sup>®</sup> et peuvent être utilisées pour mettre à jour un ou plusieurs appareils sur le réseau.

Mettez en surbrillance un ou plusieurs appareils Brother en réseau dans la fenêtre principale de BRAdmin en les sélectionnant et en appuyant sur la touche Maj de votre clavier. Cliquez sur l'appareil en surbrillance avec le bouton droit de la souris puis appuyez sur **Envoi Numérotation Automatique**. Les nouvelles données sont envoyées à tous les appareils affichés en surbrillance.

| 😻 pservers.psl - BR   | Admin Professional                                                                                                    |                                                                                                    |                                                                                                  |
|-----------------------|----------------------------------------------------------------------------------------------------|----------------------------------------------------------------------------------------------------|--------------------------------------------------------------------------------------------------|
| Fichier Périphériques | Contrôle Affichage ?                                                                                                    |                                                                                                    |                                                                                                  |
| 1 3 🕫 🔗 😫             | 🌮 🔜 🥙 🏝 🗎                                                                                                    | ≥  😤   🔩                                                                                                    |                                                                                                  |
| Filtres               | Nom du noeud                                                                                                    | Journal Adresse du noeud                                                                                                    | Etat d 🔨                                                                                         |
| TCP/IP                | <u>_</u>                                                                                                    | 10.148.40.150                                                                                                    | äÔÄïá                                                                                            |
| 🦻 IPX/SPX             | BRF-200a09                                                                                                    | 10.148.40.94                                                                                                    | SLEEP                                                                                            |
|                       | BRN_22054C   BRN_220D88   BRN_220F96   BRN_220F95   BRN_220F85   BRN_220F85   BRN_221002   BRN_2210102   BRN_2210102   BRN_2210102   BRN_2210102   BRN_2210102   BRN_2210102   BRN_2210102   BRN_211014   BRN_21104 | Configurer le serveur d'impression Ctrl+C<br>Configurer l'imprimante<br>Configurer l'imprimante<br>Configuration rapide NetWare<br>Page d'accueil de l'imprimante<br>Obtenir l'état courant<br>Lancer le journal de l'imprimante<br>Importer la numérotation à accès direct<br>Ervoi Numérotation Automatique | 06/17<br>§Ä <sup>-</sup> äč<br>06/07<br>§Ä <sup>-</sup> äč<br>06/15<br>Enlg/F<br>Enlg/F<br>SLEEP |
|                       | BRN_3261E5<br>BRN_3343C4<br>BRN_33459B                                                                                                    | Suppression de périphérique<br>Envoyer fichier<br>Charger le lociciel                                                                                                    | SLEEP<br>SIZE N<br>READ'                                                                         |
|                       | ,                                                                                                    | Périphériques : 22 Non configur                                                                                                    | é:0 //                                                                                           |

Une boite de dialogue s'affiche pour montrer l'état de téléchargement de l'appareil courant et l'avancement général est affiché si plusieurs appareils sont mis à jour.

Quand le processus est terminé, une boîte de dialogue s'affiche pour montrer les appareils du réseau qui ont été mis à jour.

| Eta | ıt         |                          |    |          |     |   |
|-----|------------|--------------------------|----|----------|-----|---|
|     | Etat<br>OK | Adresse<br>10.148.40.165 |    | Remarque | 1   |   |
|     |            |                          | (( | OK )     | Aid | e |

#### Caractéristiques techniques

#### Système d'exploitation pris en charge

Windows® 98/98SE/Me et Windows® 2000/XP

Mac OS® 8.6-9.2 / Mac OS® 10.2.4 ou ultérieur

#### Protocoles pris en charge

TCP/IP (y compris les suivants)

- RARP, BOOTP, DHCP, APIPA, NetBIOS Name Resolution, WINS, DNS Resolver, LPR/LPD, Port9100, Rendezvous, TELNET, SNMP, TFTP

-------

#### Réseau

Réseau Ethernet Base10/100-TX

#### Impression en réseau

Impression Peer to Peer sous Windows® 98/Me

Impression sous Windows<sup>®</sup> 2000/XP (TCP/IP)

Impression sur Macintosh® (QuickDraw sur TCP/IP)

Rendezvous

#### Envoi avec Network PC Fax

Windows® 98/98SE/Me et Windows® 2000/XP

Mac OS® 8.6-9.2 / Mac OS® 10.2.4 ou ultérieur

#### Numérisation en réseau

Résolution N/B (TIFF/PDF) : 200x100, 200x200 ppp

Résolution couleur (JPEG/PDF) : 150x150, 300x300, 600x600 ppp

Windows<sup>®</sup> 98/98SE/Me et Windows<sup>®</sup> 2000/XP Un maximum de 25 clients peuvent être connectés simultanément à un appareil donné.

## Configuration requise (pour les pilotes, BRAdmin Professional, les logiciels Peer to Peer, etc.)

#### Microprocesseur

- Pentium 75MHz ou supérieur pour Windows® 98/98SE
- Pentium 150MHz ou supérieur pour Windows® Me
- Pentium 133 MHz ou supérieur pour Windows® 2000
- Pentium 233 MHz ou supérieur pour Windows® XP

#### RAM

- 24 Mo ou plus (32 Mo conseillés) pour Windows® 98/98SE
- 32 Mo ou plus (64 Mo conseillés) pour Windows® Me
- 64 Mo ou plus (128 Mo conseillés) pour Windows® 2000/XP

#### Pour une connexion Macintosh®

#### Ordinateur

- Power Macintosh® prêt pour Ethernet

#### RAM

- Au moins 32 Mo (au moins 64 Mo conseillés) pour Mac OS® 8.6-9.2
- Au moins 128 Mo (au moins 160 Mo conseillés) pour Mac OS® X 10.2.4 ou ultérieur

#### Système d'exploitation

- Mac OS® 8.6-9.2 / Mac OS® X 10.2.4 ou ultérieur

#### A - 7 ANNEXES

#### Utilitaires de gestion

#### **Utilitaire BRAdmin Professional**

- Windows<sup>®</sup> 98/98SE/Me et Windows<sup>®</sup> 2000/XP

#### Web BRAdmin

- Windows® 2000 Professional/Server/Advanced Server/XP Professional

#### Tableau des fonctions et réglages d'usine par défaut

| NIVEAU<br>UN | NIVEAU<br>DEUX      | NIVEAU TROIS      | OPTIONS                                                                                               | OPTIONS                         | REGLAGES<br>D'USINE PAR<br>DEFAUT |
|--------------|---------------------|-------------------|----------------------------------------------------------------------------------------------------|---------------------------------|-----------------------------------|
| 5.Réseau     | 1.Config.<br>TCP/IP | 1.Méthode<br>BOOT | Auto/ Statiq/ RARP/<br>BOOTP/ DHCP                                                                    |                                 | Auto                              |
|              |                     | 2.Adresse IP      | [000-255].[000-255].[000-<br>255].[000-255]                                                           |                                 | 169.254.X.X *1                    |
|              |                     | 3.Masq.SS.réseau  | [000-255].[000-255].[000-<br>255].[000-255]                                                           |                                 | 255.255.0.0 *1                    |
|              |                     | 4.Passerelle      | [000-255].[000-255].[000-<br>255].[000-255]                                                           |                                 | 000.000.000.000                   |
|              |                     | 5.Nom d'hôte      | BRN_XXXXXX=(les 6<br>derniers chiffres<br>représentent l'adresse<br>Ethernet)<br>(15 caractères max.) | BRN_XXXXXX                      | BRN_XXXXXX                        |
|              |                     | 6.Config.WINS     | Auto/Statiq                                                                                           |                                 | Auto                              |
|              |                     | 7.Serveur WINS    | (Primaire) 000.000.000.000                                                                            | (Secondaire)<br>000.000.000.000 | 000.000.000.000                   |
|              |                     | 8.Serveur DNS     | (Primaire) 000.000.000.000                                                                            | (Secondaire)<br>000.000.000.000 | 000.000.000.000                   |
|              |                     | 9.APIPA           | On/Off                                                                                                |                                 | On                                |
|              | 2.Para.<br>divers   | 1.Ethernet        | Auto/ 100B-FD/ 100B-HD/<br>10B-FD/ 10B-HD                                                             |                                 | Auto                              |
|              |                     | 2.Fuseau horaire  | GMTXXX:XX                                                                                             |                                 | GMT+01:00                         |

\*1: Le paramétrage par défaut de "Adresse IP" et "Masq.SS.réseau" est susceptible d'être modifié par la configuration de APIPA.

## **INDEX**

#### Α

| Adresse IP |      | 1-2, | 3-5 |
|------------|------|------|-----|
| APIPA      | 2-1, | 2-4, | 3-8 |

#### B

| A-2        |
|------------|
| 2-5        |
|            |
| . 2-2, 2-3 |
| A-2        |
|            |

#### С

| Configuration | WINS  | <br>3-6 |
|---------------|-------|---------|
| Configuration | ***** | <br>00  |

#### D

DHCP ...... 2-1, 2-4

E Ethernet ...... 3-9

#### F

#### I

| IIS                      | A-1 |
|--------------------------|-----|
| Impression en cours      | 1-6 |
| Impression en réseau     | 4-1 |
| Impression sous Windows  |     |
| (2000/XP)                | 4-2 |
| Impression sous Windows  |     |
| (98/ME)                  | 4-5 |
| Impression sur Macintosh | 5-1 |
| Impression TCP/IP        | 4-5 |

#### .

LAN Server ...... 4-1 LAN Server d'IBM ...... 4-1 Liste des paramètres réseau Logiciel Peer to Peer de Brother 

#### М

| Masq. ss-réseau       | 3-5 |
|-----------------------|-----|
| Masque de sous-réseau | 1-2 |
| Méthode BOOT          | 3-2 |
| mot de passe          | 4-4 |
| Mot Passe du serveur  | 4-1 |

#### Ν

| Nom d'hôte   | 3-6 |
|--------------|-----|
| Nom du noeud | 1-3 |
| Numérisation | 1-6 |

#### 0

OS/2 Warp Server ......4-1

#### Ρ

| Passerelle1-3,       | 3-6 |
|----------------------|-----|
| PC-FAX               | 1-6 |
| Peer-to-Peer         | 1-4 |
| PhotoCapture Center  | 1-7 |
| Ping                 | 8-2 |
| Port LPR Brother4-6, | 4-7 |
| Protocole            | 1-1 |
| Protocole TCP/IP     | 2-1 |

#### 0

QuickDraw ......5-1

#### R

| RARP                        | 2-5 |
|-----------------------------|-----|
| Réglages d'usine par défaut |     |
|                             | A-8 |
| Rendezvous                  | 5-1 |
| Réseau local                | 3-1 |
| RFC 1001                    | 2-4 |
|                             |     |

#### S

| Serveur d'impression/télécopie |     |  |
|--------------------------------|-----|--|
|                                | 1-1 |  |
| Serveur DNS                    |     |  |
| Serveur WINS                   | 3-7 |  |

#### Т

| TCP/IP |   | .1-1, 3-2 |
|--------|---|-----------|
| TEXT_P | 1 | A-2       |

#### W

| Warp Server |    | 4-1 |
|-------------|----|-----|
| Web BRAdmi  | in | A-1 |